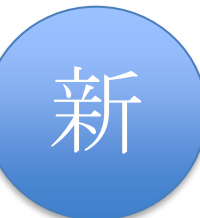

令和7年7月18日作成 富山県教育委員会

本マニュアルは、富山県教育委員会が令和7年度入学生向けに斡旋した Windows 端末を例に記載 されています。端末の購入時期や初期設定する時期により、画面表示等が異なる場合がありま す。他機種の場合は、スイッチの位置や画面表示等が異なる場合があります。

また、自宅にインターネット環境がある生徒が、自宅で初期設定することを想定して記載され ています。本マニュアルによる初期設定後に、学校のネットワークに接続するための設定は、 学校の指示に従ってください。

## 事前準備:

Windows 端末の初期設定には、次のものが必要です。事前に準備してから、初期設定を始めて ください。

①Microsoft アカウントとパスワード(学校で配布されたアカウントではなく、<u>個人で作成した</u> Microsoft アカウント)

Microsoft アカウントが必要です。お持ちでない場合は、事前にMicrosoft アカウントを作 成する必要があります。スマートフォン等を利用して、次の二次元コード又はアドレスから、 Microsoft アカウントの作成画面に進むことができます。

後の設定時に、作成したメールアドレス宛に認証コードが送られてくるので、<mark>受信したメー</mark> ルが確認できるようにしておきましょう。

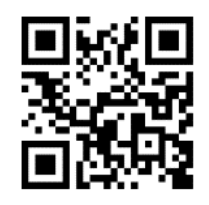

https://qr.paps.jp/nUdi0

※ 学校で配布されたメールアカウント(末尾が@\*\*\*-h.tym.ed.jp、\*\*\*は高校名等)は卒業 後に使用できなくなりますので、初期設定に使用しないでください。また、学校から Microsoft365Apps 認証用アカウント(末尾が@m.tym.ed.jp)が配布されている場合がありま すが、Microsoft アカウントとしては使用できません。

②インターネットが使える環境

インターネットに接続するための機器と、<mark>その機器の SSID とパスワードの情報</mark>が必要になります。SSID とは、Wi-Fi ネットワークを識別するための名前です。

自宅のWi-Fiルーターを経由してインターネットに接続する場合、SSIDとパスワードの確認方法は次ページを参照してください。

スマートフォンを自宅でWi-Fiルーター経由でインターネット接続している方は、その SSIDやパスワードと同じものを設定に使用します。

※ 自宅にインターネットが使える環境が無い場合は、学校に相談してください。

③Windows 端末(付属の AC アダプタ、電源コード等を含む。)

初期設定にはダウンロードとインストールが含まれるため、インターネット環境によっては 1時間以上かかる場合があります。

Windows 端末を電源に接続しておきましょう。

## ★自宅のWi-Fi ルーターのSSID とパスワードの確認方法

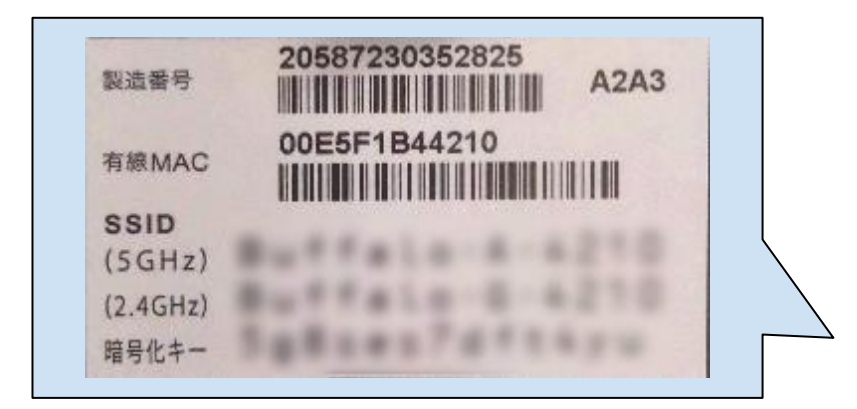

- ・通常は、本体の側面や底面にラベル等が貼 られています。購入時の箱の中に SSID 等 が記載された紙が入っている場合もありま す。
- SSID が 6GHz、5GHz、2.4GHz 等で複数ある 場合は 5GHz のものを選んでください。
   (5GHz の接続が不安定な場合等は、
   2.4GHz を試してください。)
   1つの場合はそれを使用します。
- ・暗号化キーがパスワードになります。 (機種により表示は異なります。)
- ・パスワードが購入時から変更されている場 合は、変更した家族等に確認してくださ い。

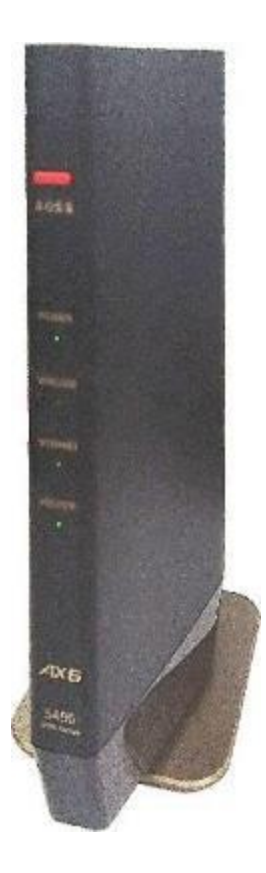

操作手順:

- 1.Windows 端末を箱から取り出して AC アダプタと電源コードを接続し、側面にある電源スイッチ「ひ」を押します。
  - ※ 機種によって電源スイッチの位置は違います。

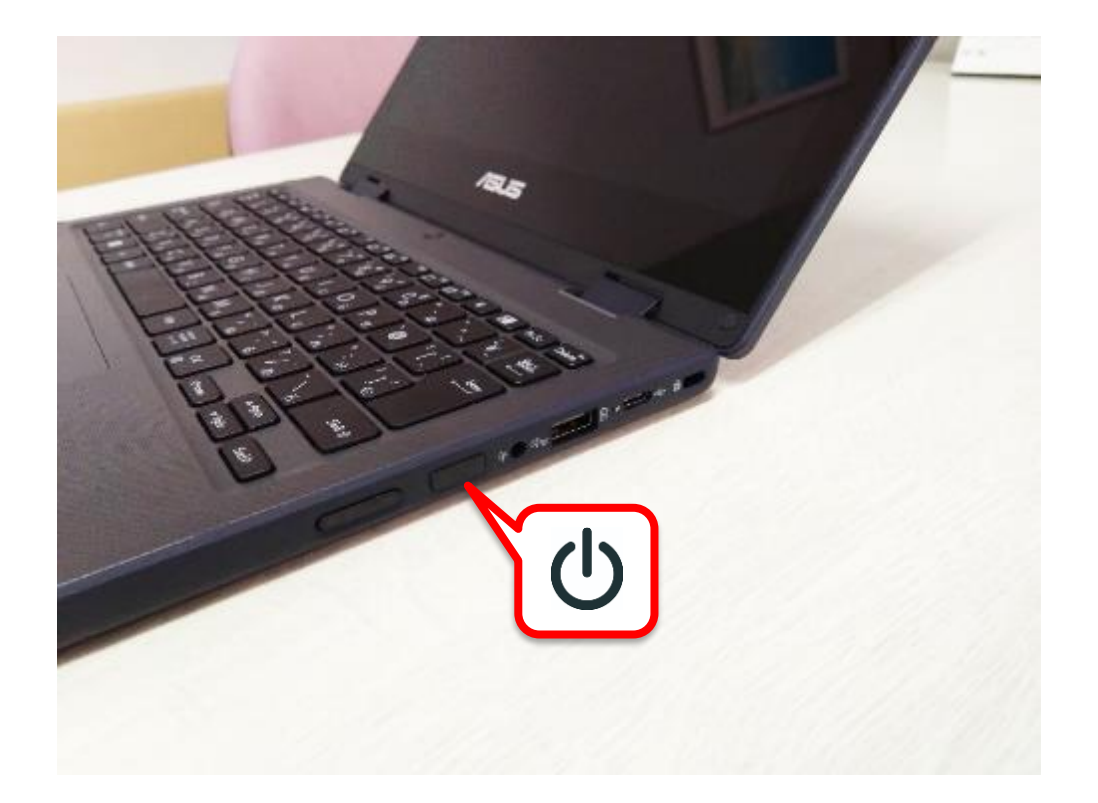

2. 最初の画面では「日本語」をタップして選択し、「日本語で続ける」をタップします。

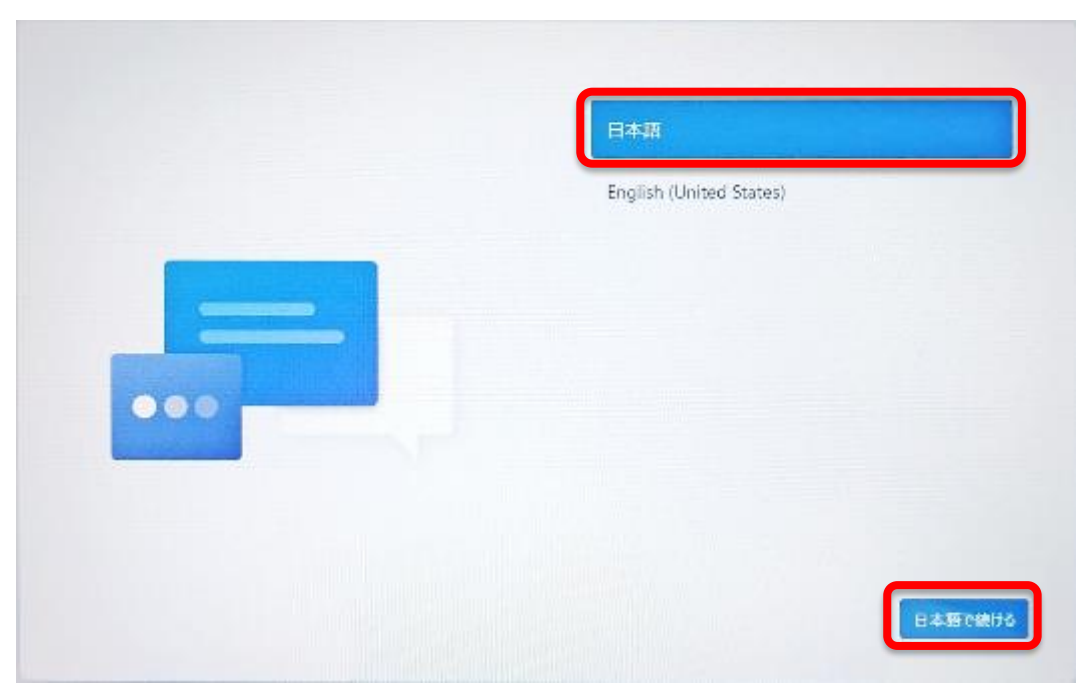

3. 「国または地域はこれでよろしいですか?」では、使用する地域を選択します。 「日本」をタップして選択し、「はい」をタップします。

| 国または地域はこれでよろしいで | すか? |
|-----------------|-----|
| 日本              |     |
| アイスランド          | -   |
| アイルランド          |     |
| PENKISPS        |     |
| アフガニスタン         |     |
| アラプ首長国連邦        |     |
| 1211.23×11.12   |     |
|                 | u I |

4.「これは正しいキーボード レイアウトまたは入力方式ですか?」では、 「Microsoft IME」が選択されていることを確認して「はい」をタップします。

| t | これは正しいキーボード レイアウトまた<br>は入力方式ですか?<br>Mot-ポードレイアウトも使用する場合は、まで意知できます。 |
|---|--------------------------------------------------------------------|
|   | Microsoft IME                                                      |
|   | Eu                                                                 |

5.「2 つ目のキーボードレイアウトを追加しますか?」では、追加しないので「スキップ」をタップします。

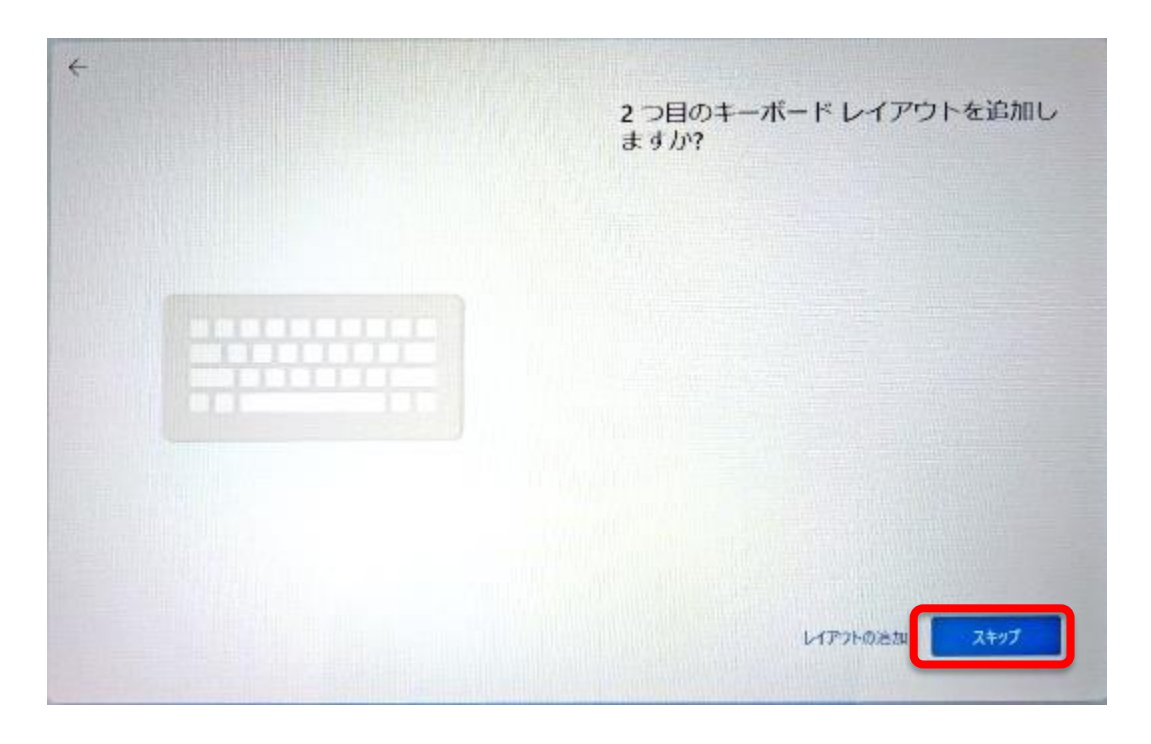

- 6. ネットワークの一覧が表示されるので、使用する SSID をタップして選択し、「接続」をタップします。
  - ※ イーサネットはケーブルでのネット接続です。未接続のままでかまいません。

|   | ネットワークに接続しましょう                                                                                 |
|---|------------------------------------------------------------------------------------------------|
|   | デバイスの投定を続けるには、インターネットに接続する必要がおります。接<br>絶すると、最新の機能とセキパライ更利プログラムを利用できます。                         |
|   | 「「「 イーリネット<br>未接版                                                                              |
| 6 | をキュリティ保護あり<br>ご 在動的に連続                                                                         |
| 6 | <br>≈                                                                                          |
|   | <b>接続の問題が発生していますか?</b><br>トラブルシューティングのビントについては、別のデバイス主使用して、aka.ms/<br>retworksetup にアクセスしてください |
|   | **                                                                                             |

7.「パスワードを入力してください」ボックスにパスワードを入力し、「次へ」を タップします。

パスワードは、大文字と小文字(「Z」と「z」)、アルファベットと数字(「O」 オーと「0」ゼロ)の違いに気を付けてください。

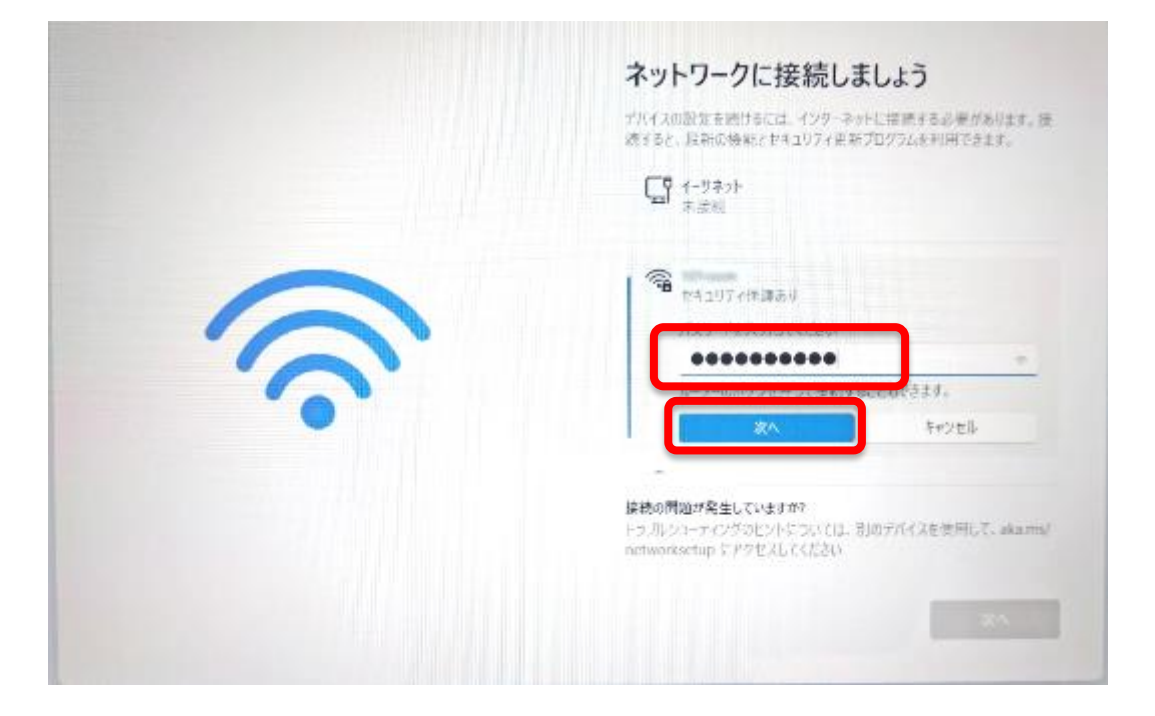

8.「接続済み、セキュリティ保護あり」になったことを確認し、「次へ」をタップします。

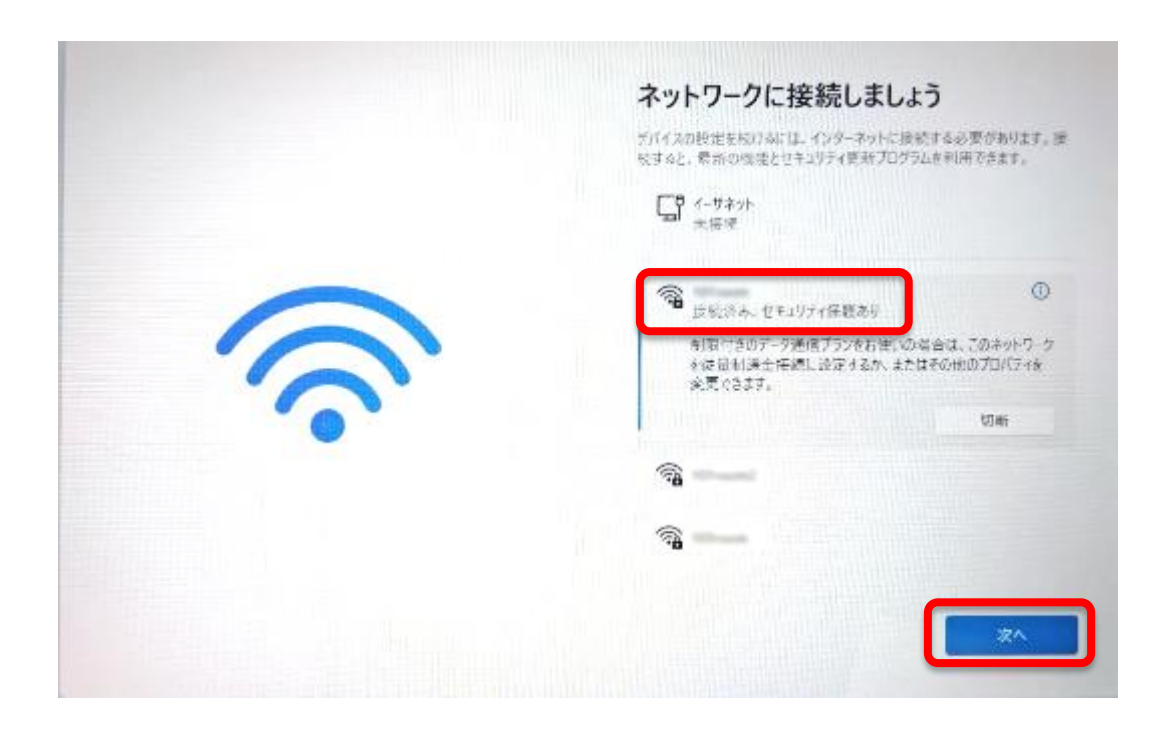

9.更新プログラムのチェックが終わると「ライセンス契約をご確認ください」の画 面が表示されます。契約内容を確認のうえ「同意」をタップします。(「同意」 ボタンが押せるようになるまで、5分程度かかる場合があります。)

![](_page_6_Picture_1.jpeg)

10.「デバイスに名前を付けましょう」では「今はスキップ」をタップします。
 ※ スキップした場合は製品名やメーカー名が名前として使われます。ここで、
 名前を設定することもできます。

| デバイスに名前を付けましょう                                                                                              |
|----------------------------------------------------------------------------------------------------|
| 他のデバイスから接続するときに認識しやすい一幕の名称を共用して<br>ください。                                                                    |
| 名儀を付けた後、デバイスが再起動されます。                                                                                       |
| プバイズに有相互的1.5<br>数字だりにすることはできません<br>5 文字以内<br>ハイフン(-)、タッシュ ( - および - 5、アンダースコア( - ) 以外の<br>スペースや特殊文字は装用できません |
| \$12,497                                                                                                    |

11.「このデバイスをどのように設定しますか?」では「個人用に設定」をタップして選択、右下の「次へ」をタップします。

![](_page_7_Picture_1.jpeg)

12. 「PC の必須アプリが〜」が表示された場合は、「サインインに移動」をタップします。

「サインインして、デバイスで無料のアプリを使い始める」が表示された場合 は、「続ける」をタップします。

|     | PC の必須アプリが無用で利用可能に                                                                           |
|-----|----------------------------------------------------------------------------------------------|
|     | <b>在作成下音击</b> 事。                                                                             |
| ~ ~ | 新建、新単な Windows セットアップ<br>すぶやく改えを使用し、利用を開始できます。                                               |
|     | PCのセキュリティ保護をサポート<br>デバイスの環境化は、条環されていないアクセスからファ<br>イルを含動的に保護します。                              |
|     | 自分なりのプライバシー、自分なりの論定<br>すべてのデバイスでプライバシー。自分なりの論定<br>すべてのデバイスでプライバシー論定とサブスクリプショ<br>ンを登録に変新できます。 |
|     | 1 つのアカウントですべてのアプリを利用可能<br>デバイス間で主奏性、ゲーム、ストレーシにシームレスに<br>アクセスします。                             |

 13.「Microsoft アカウントを追加しましょう」では、Microsoft アカウントを作成したときに使用したメールアドレスを入力し「次へ」をタップします。必ず個人で <u>作成した Microsoft アカウント</u>を入力してください。

(学校で配布されたメールアカウント(末尾が@\*\*\*-h.tym.ed.jp、\*\*\*は高校名等)は卒業後に使 用できなくなります。また、学校から Microsoft 365 Apps 認証用アカウント(末尾が

@m.tym.ed.jp)が配布されている場合がありますが、Microsoft アカウントとしては使用できません。)

|        | 6                                                                                                    |
|--------|----------------------------------------------------------------------------------------------------|
|        | Microsoft                                                                                                    |
| 0 -    | サインイン                                                                                                    |
|        | $ x-y _{-}$ (Q2E, Skype                                                                                                    |
| 0 M365 | アカウントがありませんが7件成しましょう!                                                                                                    |
|        | サインインメプション                                                                                                    |
|        | サインインドキン、ブカントにの下されたが取り入りの意味を見合きに見ませんようになりまた。<br>や、下手や手に、水にした、あちた、パスワント、特別など、きづかったなどの取りためない。<br>にあたってきず、また、こうに行いてきたいファイルと思想をかかから、はどうブラブした、ます。<br>で、100<br>(たかりを分析すると、Account サービスのからよびファイロー」の形ちたのに見ないたことと、「 |
|        |                                                                                                    |
|        |                                                                                                    |
|        |                                                                                                    |

14.次の画面では「コードの送信」をタップします。

「Microsoft アカウントを追加しましょう」のタイトルで画面の中ほどに「お客様のアカウント保護にご協力ください」の画面が表示された場合は、表示されている メールアドレスが正しいことを確認し(アドレスの一部しか表示されません)、下の欄に同じアドレスを入力してください。

| +   | Microsoft アカウントを追加しまし<br>ょう                                           |
|-----|-----------------------------------------------------------------------|
| € * | Microsoft<br>サインイン                                                    |
|     | サインインするためのコードを kawaseki@toyamaoa.com にお送りし<br>ます。<br>PLDOC/CLワードを使用する |
|     |                                                                       |
|     | コードの迷惑                                                                |

15. 作成したメールアドレスに<mark>一時使用コードが入力されたメール</mark>が送られてくるの で確認しコードを入力し、「サインイン」をタップします。

![](_page_9_Picture_1.jpeg)

16. 「PIN の作成」では、ロック解除に利用する PIN(暗証番号)を作成します。 「PIN の作成」をタップします。

![](_page_9_Picture_3.jpeg)

- 17. 「PIN のセットアップ」では、「<mark>英字と記号を含める</mark>」にチェックを入れます。チ ェックを入れないと PIN(暗証番号)でアルファベットと数字が使えません。 「新しい PIN」にアルファベットと数字を使った PIN を入力します。「PIN の確認」 に同じ PIN を入力し、「OK」をタップします。
  - 「PINの要件」をタップするとPINの説明が表示されます。

![](_page_10_Figure_2.jpeg)

※ PIN を忘れないようにしましょう。

18.「デバイスのプライバシー設定の選択」は「次へ」を<mark>続けてタップ</mark>してスクロールさせ ます。最後まで表示すると「同意」ボタンが表示されるので、確認のうえ、タップしま しょう。

![](_page_10_Picture_5.jpeg)

- 19.「こんにちは、〇〇さん。」の画面が表示されます。「新しい PC としてセットアップする」をタップして選択し、「次へ」をタップします。
  - ※ すでに他の PC で初期設定をしている方はこれまで設定した PC が一覧表示されま す。

「その他のオプション」をタップし、「新しい PC としてセットアップする」をタップ し、次の画面でも「新しい PC としてセットアップする」をタップしてください。

![](_page_11_Picture_3.jpeg)

- 20.「ASUS デバイスをさらに活用」が表示されたらここからはメーカーの設定になるの で「次へ」をタップします。
  - ※ ここで設定することもできます。機種によっては表示されない場合があります。

|     | ASUS デバイスをさらに活用                                                                                                    |                                                                                                    |
|-----|----------------------------------------------------------------------------------------------------|----------------------------------------------------------------------------------------------------|
| - 0 | ADACATOTACAとなって、ワインスを登録し、お気和の構<br>後をご思われていたとき、情報をおり開催に知らいこのがあ<br>レオービスを容易し、取られてキャイティングの構成について使<br>になってたちくことができます。ALLのロングをうりょうから行<br>くと、ALLのサージに進い最早なが地であったります。<br>し、 |                                                                                                    |
|     | S.M.                                                                                                    |                                                                                                    |
|     | 1 A R                                                                                                    |                                                                                                    |
|     | A-United Strength and the                                                                                                    |                                                                                                    |
|     | Elect 17:44                                                                                                    |                                                                                                    |
|     | 14                                                                                                    |                                                                                                    |
|     | - 614                                                                                                    |                                                                                                    |
|     |                                                                                                    | ASUS デバイスをさらに活用                                                                                                    |
|     |                                                                                                    | Anifsの首プルイスペようにそく方にすえる回路に、お客様の構<br>料金に開かった方によりた。毎日をより地帯目に出来により作用な<br>したりに見る意味がし、茶しいれませんが、そのからないことでは<br>思していた方とくころができます。見下のリンクとクリョクハル方<br>くと、400×0万一一小中事に置える単確が表示されます。 |
|     |                                                                                                    |                                                                                                    |
|     |                                                                                                    | <ol> <li>BREEDIFTOLOT BROSLINIER IN A LIGHT<br/>INDER U COMPENSITION AND T.</li> </ol>                                                                                |
|     |                                                                                                    | ALS 155,0012                                                                                                    |
|     |                                                                                                    | A O F BLA PRAVMENTS                                                                                                    |
|     |                                                                                                    |                                                                                                    |

- 21.「エクスペリエンスをカスタマイズしましょう」では、選択せずに「スキップ」 をタップします。
  - ※ エクスペリエンスはインターネットを利用したサービスです。学校では使い ません。

![](_page_12_Picture_2.jpeg)

22. 「PC からスマートフォンを使用する」画面が表示されたら、 [スキップ] をタッ プします。次の「携帯電話の写真~」も「スキップ」をタップします。 ※後からでも設定することができます。下記のアドレスを参考にしてください。

![](_page_12_Picture_4.jpeg)

- 23.「常に最近の閲覧データに~」はMicrosoftのブラウザ、Microsoft Edge に関す る設定ですが、「今はしない」をタップします。
  - ※ 初期設定が終わったあとで Microsoft Edg を起動すると設定できます。

![](_page_13_Picture_2.jpeg)

24.「Microsoft365を~」は案内画面です。「次へ」をタップします

| Microsoft 365 を無料で使用できるこ<br>とをご存知でしたか?<br>サインインしてSRHをSNAましょう、無料です。        |
|---------------------------------------------------------------------------|
| 家駅したアプリのデスクトップ バージョンを使用す る word - bool - HowerFourth アスクトップから課題使いめたましょう。  |
| 無料の 5 GB のクラウド ストレージを取得する<br>Concloser で写高いビデオ、ドキュメントを登金に保存、場面、<br>中有します。 |
| Outlook で1日を招理する<br>成型                                                    |

- 25.「PC Game Pass」では、学校では使用しないので「今はしない」をタップします。
  - ※ Microsoft が提供する月額制のゲームサービスです。

![](_page_14_Picture_2.jpeg)

ダウンロードとインストールが始まるのでしばらくお待ちください。お使いの環境によっては1時間以上かかります。
 初期設定はこれで終わりです。

![](_page_14_Figure_4.jpeg)